# AANMELDEN OP VACCINNET

Versie 0.3 – 7.01.2022

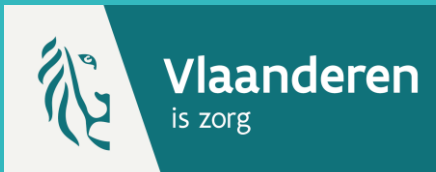

## **1. AANMELDEN**

Om aan te melden op Vaccinnet, surft u naar <u>https://www.vaccinnet.be</u> en klikt u op "Login".

#### Actueel

Covid-19

Vaccinnet zal nationaal gebruikt worden voor de registratie van gezette Covid-19 vaccins en de opvolging van eventuele bijwerkingen hiervan. De poelige van de statie van de statie van de statie van gezette Covid-19 vaccins en de opvolging van eventuele bijwerkingen hiervan.

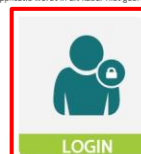

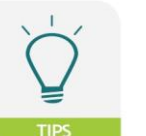

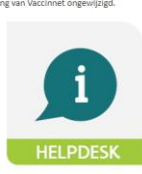

Welkom bij Vaccinnet

Vaccinnet is een bestel- en distributiesysteem voor vaccins die door de Vlaamse overheid ter beschikking gesteld vorden aan artsen-vaccinatoren in het kader van haar programmatisch vascinatebeled. Dit bestellsysteem is gekoppeld aan een registratiesysteem voor vaccinates.

Om de privacy verklaring te raadplegen klik

### **2. IDENTIFICEREN**

Daarna moet u zich identificeren via het CSAM-platform. U kan verschillende methodes gebruiken:

- eID-kaart
- itsme
- Beveiligingscode via token
- Beveiligingscode via mobiele app

| nd fr de en                                                                                                    |                                                                                                    | be                                                   |
|----------------------------------------------------------------------------------------------------|----------------------------------------------------------------------------------------------------|------------------------------------------------------|
| CSAM                                                                                                    | Aanmelden bij de online overheid                                                                                                    |                                                      |
| Kies uw digitale si<br>Digitale sleutel(s) met elD                                                                     | sleutel om aan te melden Hula.nodig?<br>at of digtale identiek                                                                                       |                                                      |
| AANIMELDEN<br>met el0 kaardeser                                                                                        | er Contraction                                                                                                    |                                                      |
| Digitale sleutel(s) met bew<br>ANMELDEN<br>met beweligingson                                                           | -k.fame.scourt.avmiles<br>eveiligingscode en gebruikersnam + wachtwoord<br>ensde vie mobiele app                                                     |                                                      |
| AANMELDEN<br>met beveligingsoo                                                                                         | ©<br>seeds via taken                                                                                                    |                                                      |
| U weekst toegang tot:<br>vaccinet<br>Zodra u aangemeid bent neit eer<br>onlinediensten van de everheid d<br>actief is. | Et ann digtale skotel, helf u vita CDMA automatisch trogging tot andere ti der met dezellde skotel beveligd zijn. Dit geldt zelang un browservenster | den via CSAM bij de onlinedensten<br>van de overheid |

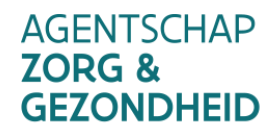

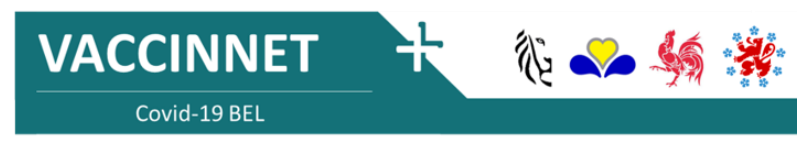

Versie 0.3 – 7.01.2022

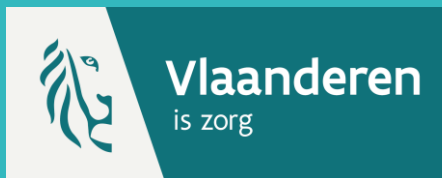

### **3. GEBRUIKERSVOORWAARDEN GOEDKEUREN**

Indien u zich de eerste keer aanmeldt in Vaccinnet, moet u de gebruikersvoorwaarden lezen en accepteren.

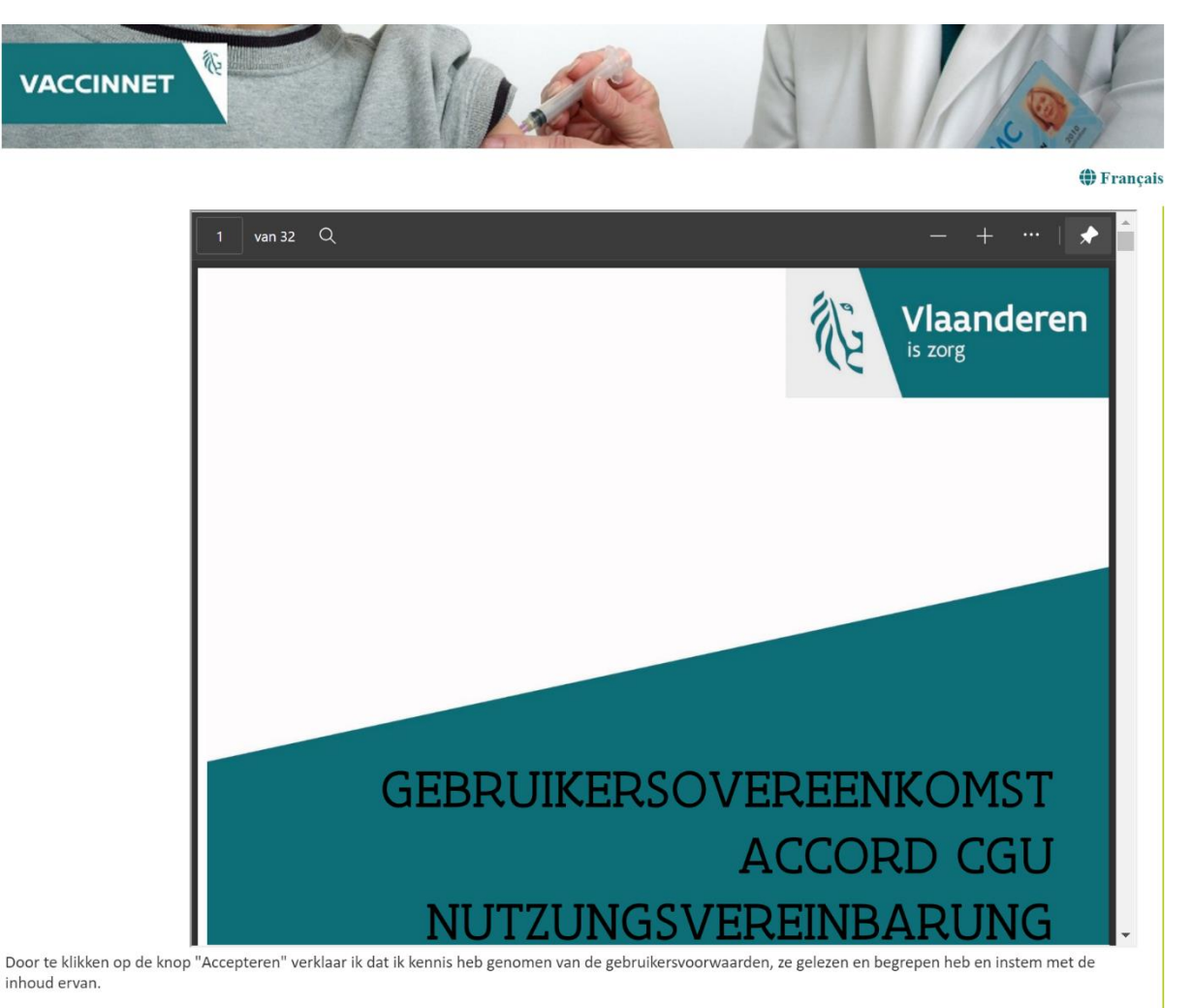

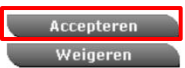

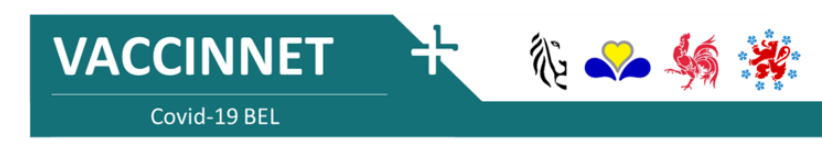

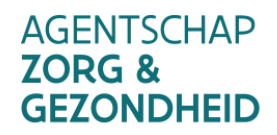

# AANMELDEN OP VACCINNET

Versie 0.3 – 7.01.2022

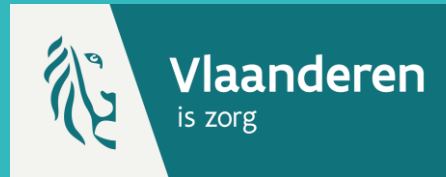

🎨 🛹 🐝 i

**4. ACCOUNT KIEZEN** 

Als u gekoppeld bent aan verschillende accounts in Vaccinnet, kan u op deze pagina kiezen voor welk account u zich wenst aan te melden. Dit doet u door op de naam van het desbetreffende account te klikken.

| 9 | Selecteer een locatie waarvoor u wilt gaan werken: |                                                 |                                                                                                    |  |  |  |
|---|----------------------------------------------------|-------------------------------------------------|----------------------------------------------------------------------------------------------------|--|--|--|
|   |                                                    | Andere entiteit (COVID-19, opvangcentrum, MPI,) | In the same differences                                                                                                    |  |  |  |
|   |                                                    | Apotheek                                        | and the second second se  |  |  |  |
|   |                                                    | Artsenpraktijk                                  | to Magdinero regime                                                                                                    |  |  |  |
|   |                                                    | Beheerder                                       | And and a second second s |  |  |  |

Als u slechts aan één account verbonden bent, wordt u automatisch doorgestuurd.

## **5. VERIFICATIE CONTACTGEGEVENS**

Vervolgens moet u ook de contactgegevens verifiëren. Druk hiervoor op "Mijn profiel" aan de linkerkant van het scherm. Verifieer of de gegevens, **binnen de rode kader**, juist zijn. De andere gegevens zullen ook ingevuld zijn op basis van de authentieke bron, omdat Vaccinnet dit vereist om een account aan te maken.

Druk vervolgens op "Ok".

| _                                    |                                                                                        |
|--------------------------------------|----------------------------------------------------------------------------------------|
|                                      | Mijn profiel                                                                           |
| . Startpagina<br>. Groepsregistratie | Gebruikerscode: AP-VL-2100-9004<br>eHealth code:                                       |
| . Vaccinatiestatus                   | Naam: Apo Heymans 3 - DEURNE                                                           |
| . Zoek persoon                       | e-mail adres <sup>1</sup> /: mijnemail@viaanderen.be                                   |
| . Miin voorraad                      | Tel. Praktijk <sup>(**)</sup> : 1234567890 GSM <sup>(**)</sup> : 1234567890            |
| . Mijn leveringen                    | loon mijn medewerkers                                                                  |
| . Miin profiel                       | verantwoordelijke zorgverstrekker                                                      |
| . Mijn medewerkers                   | Familienaam <sup>(*)</sup> : Heymans Voornaam <sup>(*)</sup> : Alejandro               |
| . Miin registraties                  | e-mail adres <sup>(*)</sup> : mijnemail@vlaanderen.be                                  |
| . Mijn correctie                     | Loveradree                                                                             |
| aanvragen                            | Leveraures (ter attentie van compus ziekenhuis                                         |
| . Support ID                         | Adres into: (ter diteride var), campas, zekennais,                                     |
| doorgeven                            |                                                                                        |
| . Logout                             | Straat <sup>(1)</sup> : Test Bus:                                                      |
|                                      | Gemeente <sup>(</sup> ): 2100-DEURNE                                                   |
|                                      | Verantwoordelijke voor het ontvangen van de leveringen                                 |
|                                      | Familianaam <sup>(*)</sup> : Havmans                                                   |
|                                      | Taleface of CCM summer warren de verentwoerdelijke te bereiken in (*)                  |
|                                      |                                                                                        |
|                                      | 120400/030                                                                             |
|                                      | Voorkeur levermomenten                                                                 |
|                                      | (max. 2 per dag met telkens een minimale duur van 3 uur)                               |
|                                      | Maandag vanaf 09 uur 🗸 tot 17 uur 🗸 vanaf 🖍 tot 🖍                                      |
|                                      | Dinsdag vanaf 09 uur 🗸 tot 17 uur 🗸 vanaf 🖍 tot 🖍                                      |
|                                      | Woensdag vanaf 09 uur 🗸 tot 17 uur 🗸 vanaf 🖍 tot 🖍                                     |
|                                      | Donderdag vanaf 09 uur 🗸 tot 17 uur 🗸 vanaf 🖍 tot 🖍                                    |
|                                      | Vrijdag vanaf 09 uur 🗸 tot 17 uur 🗸 vanaf 🖍 tot 🖍                                      |
|                                      |                                                                                        |
|                                      | (*) Vers lieft is to will a                                                            |
|                                      | (*) verplicht in te vullen.<br>(**) Minimaal één van de velden vernlicht in te vullen. |
|                                      |                                                                                        |

VACCINNET

Covid-19 BEL

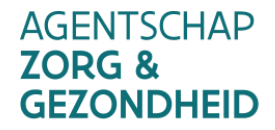